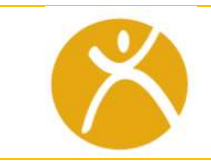

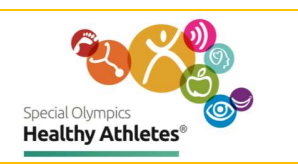

| Step 1<br>Login                | $ \begin{array}{c} \textcircled{\begin{tabular}{ c c c c } \hline \hline \hline \hline \hline \hline \hline \hline \hline \hline \hline \hline \hline \hline \hline \hline \hline \hline \hline$                                                                                                    | Open a tab in the<br>Chrome browser. Type<br>in the url:<br>has.specialolympics.org                                                                                                    |
|--------------------------------|----------------------------------------------------------------------------------------------------|----------------------------------------------------------------------------------------------------|
| Step 1<br>Login with<br>tablet |                                                                                                    | If you are using a <b>Tablet</b><br>select the <b>HAS icon</b><br>from the desktop of the<br>tablet.<br>Username and Password<br>is on the back of the<br>tablet.                                          |
| Step 2<br>Select<br>Region     | SONA & SOLA SOMENA, SOA, SOEE SOEA & SOAP                                                                                                    | Select the place holder<br>in the geographic region<br>that your Program is<br>located.<br>For example, if you are<br>located in United States,<br>click on placeholder in<br>SONA Region.                 |
| Step 3<br>Sign in              | Stead Opened         Image: Password:         Inter your username         Enter your password         Image: Password:         Image: Password: | Type in username and<br>password. Note:<br>Passwords are case<br>sensitive to uppercase<br>letters and special<br>characters. If you are<br>unable to login Email<br><u>healthdata@specialolympics.org</u> |
| Step 4<br>Select<br>event      | Source of columbia<br>Select Program<br>Use, District of Columbia<br>Select Event<br>District of Columbia                                                                                                    | Select <b>Program</b> , then<br>select Healthy Athletes<br><b>Event.</b>                                                                                                    |

#### **Special Olympics**

1133 19th Street NW, Washington, DC 20036–3604, USA **Tel** +1 202 628 3630 **Fax** +1 202 824 0200 **www.specialolympics.org Email** info@specialolympics.org **Twitter**@specialolympics *Created by the Joseph P, Kennedy Jr, Foundation for the benefit of persons with intellectual disabilities* 

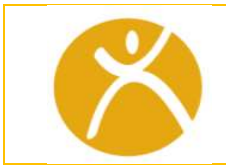

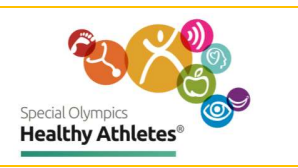

| Step 5<br>Search for<br>athlete            | Special Olympics       Program: SOI       Event: Kenya Run         Logged in as Super User (admin) at SOI.         Find Patient Record       Register a patient       Event Dashboard                                                                                                    | Search for an athlete by<br>clicking <b>Find Patient</b><br><b>Record.</b>                                                                                                    |
|--------------------------------------------|----------------------------------------------------------------------------------------------------|----------------------------------------------------------------------------------------------------|
| Step 6<br>Select an<br>athlete's<br>record | Program: USA_District of Columbia       Event: District of Columbia       SONA →       Logout <ul> <li>Find Patient Record</li> <li>Register a Patient</li> <li>Identifier</li> <li>Demo Test</li> <li>M</li> <li>15</li> <li>05 Jan 2005</li> <li>Master Test</li> <li>M</li> <li>20</li> <li>03 Apr 2000</li> <li>1058NW</li> <li>test</li> <li>M</li> <li>21</li> <li>- 31 Dec 1998</li> </ul>                                                                                                    | Type athlete's NAME or<br>ID Number. Select the<br>athlete from the drop-<br>down list.                                                                                                    |
| Step 7<br>Register<br>athlete              | Special Olympics       Program: SOI       Event: Kenya Run         Logged in as Super User (admin) at SOI.         Image: Solid Complexity of the second second | If you are unable to find<br>the athlete in the drop-<br>down list, <b>Register</b><br>them.                                                                                                    |
| Step 8<br>Complete<br>Registration         | Register a patient         Demographics       Name: Paulina, Ponnappan         ③ Name       Gender: Female         ③ Gender       Birthdate: 21 year(s)         ④ Birthdate       Address: 11 WATSON STREET, SOMERVILLE, MA, United States, 02144         Contact Info       Phone Number: 11234567899         ④ Address       Relatives: - Parent         Relationships       Delegation: USA_Virginia         ④ Relatives       Athlete Status: Athlete         Athlete Information       Confirm submission?         ④ Athlete Status       Confirm                                                                                                    | Fill out registration form<br>and select <b>Confirm.</b> It is<br>important to collect as<br>much information as<br>possible.<br>Explain to the athlete or<br>coach that Special<br>Olympics collects <b>phone</b><br><b>numbers</b> for follow up<br>care. The number will<br>not be used for any<br>other purpose. |

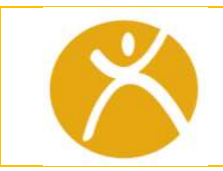

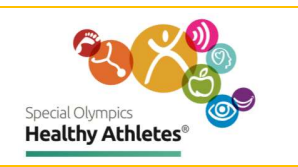

| Step 9<br>Start<br>Screening<br>athlete | Second Operation       Program: USA_District of Columbia       Event: District of Columbia       SONA - Logout         Image: Sona Contact Info       Paulina P       Fermale 22 year(s) (01,jan.1998). Set: Show Contact Info - USA, Massachusetts       Arthlete         Image: Delegation       Paulina P       Fermale 22 year(s) (01,jan.1998). Set: Show Contact Info - USA, Massachusetts       Arthlete         Image: Delegation       Arthlete       Delegation       Arthlete         Image: Delegation       Arthlete       Delegation       Arthlete         Image: Delegation       Marke 2020       Image: Delegation       Image: Delegation         Image: Delegation       Of Mark 2020       Image: Delegation       Image: Delegation         Image: Delegation       Image: Delegation       Image: Delegation       Image: Delegation         Image: Delegation       Image: Delegation       Image: Delegation       Image: Delegation         Image: Delegation       Image: Delegation       Image: Delegation       Image: Delegation       Image: Delegation         Image: Delegation       Image: Delegation       Image: Delegation       Image: Delegation       Image: Delegation         Image: Delegation       Image: Delegation       Image: Delegation       Image: Delegation       Image: Delegation       Image: Delegation         Image: Delegation </th <th>Select the correct<br/>athlete record,<br/>Review the information<br/>in the <b>Athlete Header</b> to<br/>ensure it is accurate.<br/>Then, <b>Start Visit</b> under<br/><b>General Actions</b>.</th> | Select the correct<br>athlete record,<br>Review the information<br>in the <b>Athlete Header</b> to<br>ensure it is accurate.<br>Then, <b>Start Visit</b> under<br><b>General Actions</b> .                        |
|-----------------------------------------|----------------------------------------------------------------------------------------------------|----------------------------------------------------------------------------------------------------|
| Step 10<br>Select<br>Discipline         | Visits       Appointments       Actions         D 06 Mer 2020 (active since<br>3600 PM) <ul> <li>Active Visit</li> <li>Started at 06.Mar 2020, 20.00.36</li> <li>Edit Visit [Edit date] Delete vis</li> <li>D 10 diagnosis yet.</li> </ul> <ul> <li>Edit Visit</li> <li>Edit Visit</li> <li>Visit Note</li> <li>Admit to Inpatient</li> <li>Health Promotion-Screening</li> <li>FIC Feet-Screening</li> <li>FIC Feet-Screening</li> <li>Special Smiles: Screening</li> <li>Opening Eyes: Screening</li> <li>Strong Minds: Screening</li> </ul>                                                                                                    | You will be directed to<br>the <b>Visits</b> page and can<br>select the discipline you<br>are screening for e.g. Fit<br>Feet.                                                                                     |
| 6 screening<br>stations                 | 1. Pre-screen 2. Flexibility 3. Strength Exam<br>4. Balance 5. Aerobic Fitness 6. Referrals.                                                                                                    | Click on a number to<br>open up the screening<br>form.                                                                                                    |
| Numbered<br>circles are<br>color coded  | I Fun Fitness<br>(Fre-Screen Flexibility Strength Exart)<br>Balance Aerobic Fitness Referrals                                                                                                    | The circles show<br>screening status:<br>Red = Athlete is <b>actively</b><br>being screened.<br>Black = Athlete has<br><b>completed</b> screening.<br>White = Athlete has <b>not</b><br>been screened at station. |
| Station 1<br>Pre-screen                 | Pre-screen<br>Athlete Information<br>Use Wheelchair<br>O Yes O No<br>Save Save and Continue Finish                                                                                                    | Document athlete<br>concerns.<br>Save and proceed to<br>next station.                                                                                                    |

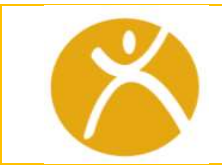

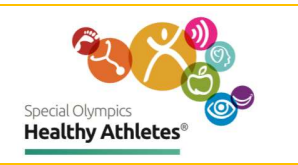

| Station 2   | Flexibility                                                                      | Data validation restricts the                                |  |
|-------------|----------------------------------------------------------------------------------|--------------------------------------------------------------|--|
| Flovibility | Do you stretch routinely ?                                                       | values users may enter for                                   |  |
| TRADITLY    | <ul> <li>Several times each day</li> </ul>                                       | parts of this station. For                                   |  |
|             | ○ Once each day                                                                  | enter a <b>negative sign (-)</b>                             |  |
|             | <ul> <li>Occasionally,but not every day</li> </ul>                               | before the value.                                            |  |
|             | ○ No regular stretching                                                          |                                                              |  |
|             | O Could not elicit response                                                      | For positive values, <b>do not</b>                           |  |
|             | ○ Refused to respond                                                             | A value outside the range                                    |  |
|             | ○ Unable to respond                                                              | results in a red error                                       |  |
|             | O Unable to understand                                                           | message.                                                     |  |
|             | Hamstring-supine (passive) knee extension                                        |                                                              |  |
| Station 2   | Note: For negative degrees use ( - )                                             | Hamstring - Supine (passive)                                 |  |
| Flexibility | LeftDegrees                                                                      | Values must be less than or                                  |  |
|             | 21                                                                               | equal to <b>20</b> and greater than                          |  |
|             | Cannot be greater than 20                                                        | or equal to <b>-90</b> (x=<20 or                             |  |
|             |                                                                                  | x>=-90).                                                     |  |
|             | RightDegrees                                                                     |                                                              |  |
|             |                                                                                  | For example, <b>-91</b> is not an                            |  |
|             |                                                                                  | acceptable value and <b>21</b> is                            |  |
|             | Unable to test because athlete                                                   | not an acceptable value.                                     |  |
|             | O Unable to perform                                                              |                                                              |  |
|             | O Unable to understand                                                           |                                                              |  |
|             |                                                                                  |                                                              |  |
| Station 2   | CALF-supine (passive) ankle dorsiflexion<br>Note: For negative degrees use ( - ) | <b>Calf</b> – supine (passive) ankle                         |  |
|             |                                                                                  | dorsiflexion: Values must be                                 |  |
| Flexibility | LeftDegrees                                                                      | less than or equal to 15 and                                 |  |
|             |                                                                                  | greater than or equal to -70 $(x=<15 \text{ or } x=-70)$ For |  |
|             |                                                                                  | example, 16 is not an                                        |  |
|             | RightDegrees                                                                     | acceptable value and -71 is                                  |  |
|             |                                                                                  | not an acceptable value.                                     |  |
|             |                                                                                  |                                                              |  |
|             | Unable to test because athlete                                                   |                                                              |  |
|             | O Unable to perform                                                              |                                                              |  |
|             | O Unable to understand                                                           |                                                              |  |

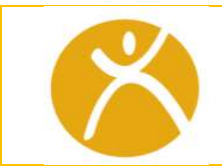

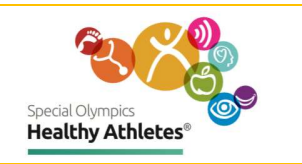

| Station 2<br>Flexibility | Anterior hip-Modified Thomas Test Note: For negative degrees use ( - )  LeftDegrees  RightDegrees Unable to test because athlete O Refused to perform O Unable to understand                                | Anterior hip – Modified<br>Thomas Test: Values must be<br>less than or equal to -90 (x=<-<br>90). For example, -91 is not<br>an acceptable value and 1 is<br>not an acceptable value.                                                                                                   |
|--------------------------|----------------------------------------------------------------------------------------------------|----------------------------------------------------------------------------------------------------|
| Station 2<br>Flexibility | SHOULDER-Apley's Test (Functional Shoulder Rotation)<br>Note: For negative cm use ( - )  Leftcm  Rightcm Unable to test because athlete O Refused to perform O Unable to understand                         | <b>Shoulder –</b> Apley's Test<br>(Functional Shoulder<br>Rotation): Currently, there is<br>NO data validation for this<br>portion of the flexibility test.<br>Any value is acceptable, but<br>please refer to the reference<br>sheets provided at the<br>station for further guidance. |
|                          | Education<br>O Yes<br>O No                                                                                                    | If <b>Education</b> is given, check<br>appropriate box.                                                                                                    |
| Station 3                | Strength Exam On average, how many days a week do you do physical activities for muscle strength? Physical activities for muscle strength include litting weights, using elastics bands, push ups or stupps | Check all boxes that apply.                                                                                                    |
| Strength<br>Exam         | O No days<br>O 1 Day<br>O 2 days<br>O 3 days<br>O 4 days<br>O 5 days<br>O 6 days<br>O Every Day                                                                                                    |                                                                                                    |

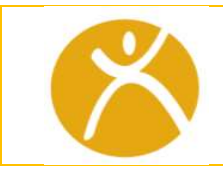

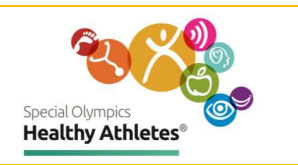

| Station 3<br>Strength<br>Exam | LEG MUSCLES LEG MUSCLES- Times Stand Test (Functional Leg Strength) TimeSeconds LEG MUSCLES- Times Stand Test (Functional Leg Strength) TimeSeconds Unable to test because athlete Refused to perform Unable to perform Unable to perform Unable to understand Education if time >20 secs Yes No ABDOMINAL MUSCLES Abdominal Muscles - Partial Sit-up Test Number | Check all boxes that<br>apply.<br>If <b>Education</b> is given,<br>check appropriate box.                     |
|-------------------------------|----------------------------------------------------------------------------------------------------|----------------------------------------------------------------------------------------------------|
| Station 3<br>Strength<br>Exam | FOREARM AND HAND MUSCLES - grip test Dominant Hand                                                                                                    | Perform test for Right<br>arm and repeat for Left<br>arm.<br>If Education is given,<br>check appropriate box. |
| Station 3<br>Strength<br>Exam | UPPER EXTREMITY MUSCLES Upper extremity muscles-seated push-up test (functional strength) Push-up_seconds Unable to test because athlete O Refused to perform O Unable to perform O Unable to understand                                                                                                    | Check all boxes that<br>apply.<br>If Education is given,<br>check appropriate box.                            |

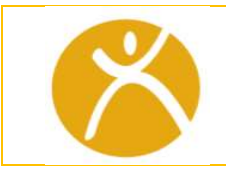

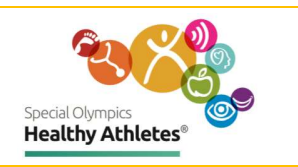

| Station 4<br>Balance | Balance         TANDEM or MODIFIED TANDEM         Left Foot ForwardSeconds                                                                                                    | Please note the<br>updated Balance test<br>battery includes<br>assessments for<br>seated, standing, and<br>mobility-based<br>balance. |
|----------------------|----------------------------------------------------------------------------------------------------|----------------------------------------------------------------------------------------------------|
| Station 4<br>Balance | EYES OPEN  Single Leg Stance LeftSeconds  Unable Leg Stance RightSeconds Unable to test because athlete O Refused to perform O Unable to understand  Education if stance <20 Seconds O Yes O No                               | Check all boxes that<br>apply.<br>If Education is given,<br>check appropriate box.                                                    |
| Station 4<br>Balance | EYES CLOSED OR COVERED Single Leg Stance LeftSeconds Single Leg Stance RightSeconds Unable to test because athlete O Refused to perform O Unable to perform O Unable to understand Education if stance <10 Seconds O Yes O No | Check all boxes that<br>apply.<br>If Education is given,<br>check appropriate box.                                                    |

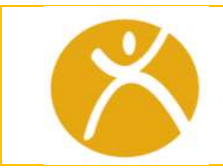

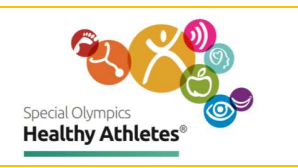

| Station 4 | TIMED UP AND GO (TUG)                                                                                   |                                                  |
|-----------|----------------------------------------------------------------------------------------------------|--------------------------------------------------|
| Balance   | Time to Perform Test_Seconds                                                                            | Check all boxes that<br>apply.                   |
|           | Unable to test because athlete<br>O Refused to perform<br>O Unable to perform<br>O Unable to understand | If Education is given,<br>check appropriate box. |
|           | Education if time <12 seconds<br>O Yes<br>O No                                                          |                                                  |
| Station 4 | SEATED FORWARD FUNCTIONAL REACH                                                                         |                                                  |
| Balance   | Leftcm                                                                                                  | Check all boxes that apply.                      |
|           | Rightcm                                                                                                 | If Education is given,<br>check appropriate box. |
|           | Unable to test because athlete<br>O Refused to perform<br>O Unable to perform<br>O Unable to understand |                                                  |
|           | Education if reach <20 cm<br>〇 Yes<br>〇 No                                                              |                                                  |
| Station 4 | SEATED LATERAL FUNCTIONAL REACH                                                                         |                                                  |
| Balance   | Leftcm                                                                                                  | Check all boxes that<br>apply.                   |
|           | Rightcm                                                                                                 | If Education is given,<br>check appropriate box. |
|           | Unable to test because athlete<br>O Refused to perform<br>O Unable to perform<br>O Unable to understand |                                                  |
|           | Education if stance <16 cm<br>O Yes<br>O No                                                             |                                                  |

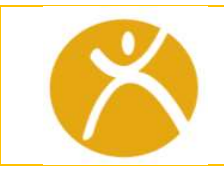

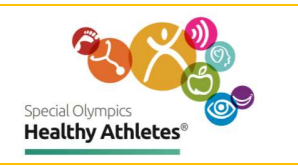

|           |                                                                                                    | ]                                                                            |                          |  |
|-----------|----------------------------------------------------------------------------------------------------|------------------------------------------------------------------------------|--------------------------|--|
| Chatian E | Aerobic Fitness                                                                                                 | On AVERAGE, how many days a week is your physical activity at a MODERATE lev |                          |  |
|           |                                                                                                    | O 1 Day                                                                      |                          |  |
|           | On AVERAGE, how many days each week do you do some physical activity?                                           | O 2 days                                                                     | Check all boxes that     |  |
| Assahis   | O No days                                                                                                    | O 3 days                                                                     |                          |  |
| Aerodic   | O 1 Day                                                                                                    | O 4 days                                                                     | арріу.                   |  |
| Fitnocc   | O 2 days                                                                                                    | O 5 days                                                                     |                          |  |
| FILLIESS  | O 3 days                                                                                                    | O Every Day                                                                  |                          |  |
|           | O 4 days                                                                                                    |                                                                              |                          |  |
|           | O 5 days                                                                                                    |                                                                              |                          |  |
|           | O 6 days                                                                                                    |                                                                              |                          |  |
|           | How much of the moderate physical activity is ONLY related to Special Olympics, and not done as a part of daily | If you have no regular activity program, please tell us why?                 |                          |  |
|           | O None                                                                                                    | No available exercise facility                                               |                          |  |
|           | O Most                                                                                                    |                                                                              |                          |  |
|           | O All                                                                                                    | No money                                                                     |                          |  |
|           | Could not electroporte     O Refused to respond                                                                 | No interest                                                                  |                          |  |
|           | O Unable to respond                                                                                             | Not safe                                                                     |                          |  |
|           | O Unable to understand                                                                                          | Physically unable                                                            |                          |  |
|           |                                                                                                    | No equipment or clothes                                                      |                          |  |
|           |                                                                                                    |                                                                              |                          |  |
|           | HEART RATE                                                                                                    | 2 Minutes after end of test HR ( beats/min):                                 |                          |  |
|           |                                                                                                    |                                                                              |                          |  |
|           | How is HR being Measured ?                                                                                      |                                                                              |                          |  |
|           | Manual (Pulse)                                                                                                  | 2 minutes after end of test: O2 Saturation(%)                                | Check all boxes that     |  |
|           |                                                                                                    | 2 minutes alter end of test, O2 saturation(%)                                |                          |  |
|           | Pre-Exercise HR ( heats/min):                                                                                   |                                                                              | appiy.                   |  |
|           | The Actual In Concerning.                                                                                       | Two minute Step Tert: Number of Steps                                        |                          |  |
|           |                                                                                                    | Two nandle step rest number of steps                                         | If Education is given    |  |
|           |                                                                                                    |                                                                              | li Luucacion is given,   |  |
|           | Pre- Exercise O2 Saturation(%):                                                                                 |                                                                              | check appropriate box.   |  |
|           |                                                                                                    | Hve-Minutes Wheel Tester: Distance_Meters                                    |                          |  |
|           |                                                                                                    | Unable to test because athlete                                               |                          |  |
|           |                                                                                                    | O Refused to perform                                                         |                          |  |
|           | End Exercise HR ( beats/min):                                                                                   | O Unable to perform                                                          |                          |  |
|           |                                                                                                    | O Unable to understand                                                       |                          |  |
|           |                                                                                                    |                                                                              |                          |  |
|           | End Everyten CO Cabyrollen////                                                                                  | Education Completed                                                          |                          |  |
|           | End Exercise OZ Saturation(%).                                                                                  | O Yes                                                                        |                          |  |
|           |                                                                                                    | O No                                                                         |                          |  |
|           | L                                                                                                    | ·                                                                            |                          |  |
| Station ( | Referrals                                                                                                    |                                                                              |                          |  |
| SLALION D |                                                                                                    |                                                                              | Review the athlete's     |  |
|           | Physical Therapist Referral Recommended                                                                         |                                                                              |                          |  |
| Deferrele | © Yes                                                                                                    |                                                                              | record to check if any   |  |
| Referrais | in Ne                                                                                                    |                                                                              | stations aso             |  |
|           | 9 NO                                                                                                    |                                                                              | stations are             |  |
|           |                                                                                                    |                                                                              | incomplete. If an        |  |
|           | Reason for recommendation: (Brief outline                                                                       | of medical issue identified)                                                 |                          |  |
|           | Flexibity                                                                                                    |                                                                              | athlete has not          |  |
|           | Strength                                                                                                    | Elexibity Strength                                                           |                          |  |
|           | Balance                                                                                                    |                                                                              | completed a station,     |  |
|           | Aerobic Fitness                                                                                                 |                                                                              | you can direct them      |  |
|           |                                                                                                    |                                                                              | you can an ecc chem      |  |
|           | Primary Care Practitioner Referral Recomm                                                                       | ended                                                                        | back to the station they |  |
|           | © Yes                                                                                                    |                                                                              |                          |  |
|           | © No                                                                                                    |                                                                              | missea.                  |  |
|           |                                                                                                    |                                                                              |                          |  |
|           | The second of succession and succession of the                                                                  |                                                                              | Answer all the Peferrals |  |
|           | orgent Care Needed                                                                                              |                                                                              |                          |  |
|           | © Yes                                                                                                    |                                                                              | questions before         |  |
|           | © No                                                                                                    |                                                                              | pressing Save and        |  |
|           |                                                                                                    |                                                                              | Finish.                  |  |
|           | Reason for recommendation: (Brief outline                                                                       | of medical issue identified)                                                 |                          |  |
|           |                                                                                                    |                                                                              |                          |  |

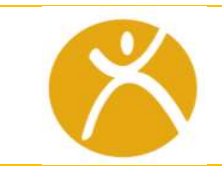

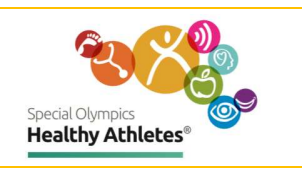

| Follow up<br>Tracker  | Second Olympics       Program: SOI       Event: Kenya Run         Logged in as Super User (admin) at SOI.         Find Patient Record       Register a patient       Event Dashboard |                                                                                                    |                                                                                                    | Check the Follow up<br>Tracker for a list of<br>referrals that Athletes<br>have received during<br>screening.                              |
|-----------------------|----------------------------------------------------------------------------------------------------|----------------------------------------------------------------------------------------------------|----------------------------------------------------------------------------------------------------|----------------------------------------------------------------------------------------------------|
| Referrals<br>Send SMS | Followup Tracker       Search by Name, Delegation, Urgent, Refer       Name     Delegation     Urgent       Christian Test     Yes     Yes       UNIKNOWN     Yes     Yes            | Referral Type, Phone Number, SMS State     Sche       Referral Type     Phoin num       Physical Therapist Referral, Primary     Care Practitioner Referral       Follow-up Care Opening Eyes     I | edule follow-up message Archive  Contact SMS Attempts Status Actions Survey 1- SMS Survey 2 Survey 3 Survey 3 Survey 3 Survey 1- SMS Survey 2 Survey 1- SMS Survey 3 Survey 3 | Click on the survey, use<br>as a guide when<br>reaching out to an<br>Athlete. Send SMS to<br>athletes' mobile phone<br>directly from here. |
| Event<br>Dashboard    | Social Okmoles<br>Health<br>Logged in as Super User (admin) at SOI.<br>Find Patient Record<br>Register a patient<br>Register a patient                                               |                                                                                                    | Keep track of event<br>screening numbers with<br>Event Dashboard.                                                                                                    |                                                                                                    |
|                       | Total Screenings Screenings Today Total Delegations at HA                                                                                                    |                                                                                                    |                                                                                                    |                                                                                                    |
|                       | 1008                                                                                                    | 0                                                                                                    | 18                                                                                                    |                                                                                                    |
|                       | • Athletes • Unified Partners                                                                                                    | Screen<br>Spacial Smills<br>FUNRInes<br>Strong Minds<br>Strong Minds<br>FUF Feet<br>Healthy Hearing<br>Healthy Hearing<br>Opening Eyes<br>100                                                       | 149<br>155<br>120<br>140<br>164<br>155<br>155<br>158<br>158<br>158<br>150<br>180                                                                                                    |                                                                                                    |

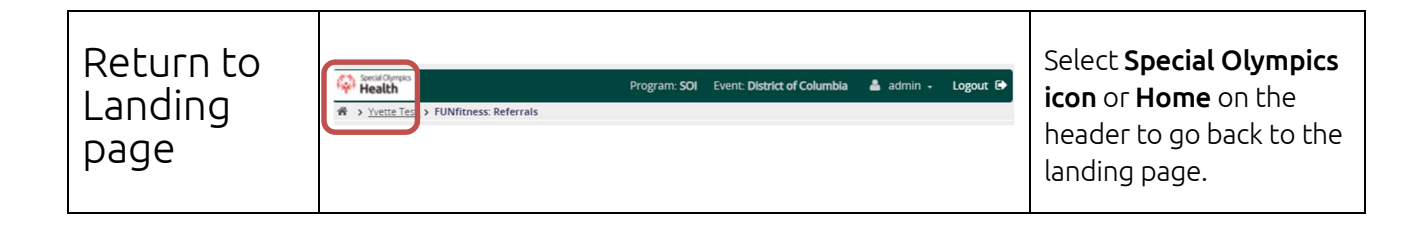